1. 請於 Internet Explorer 視窗點選「工具」功能表。

From the Internet Explorer, select the "Tools" menu.

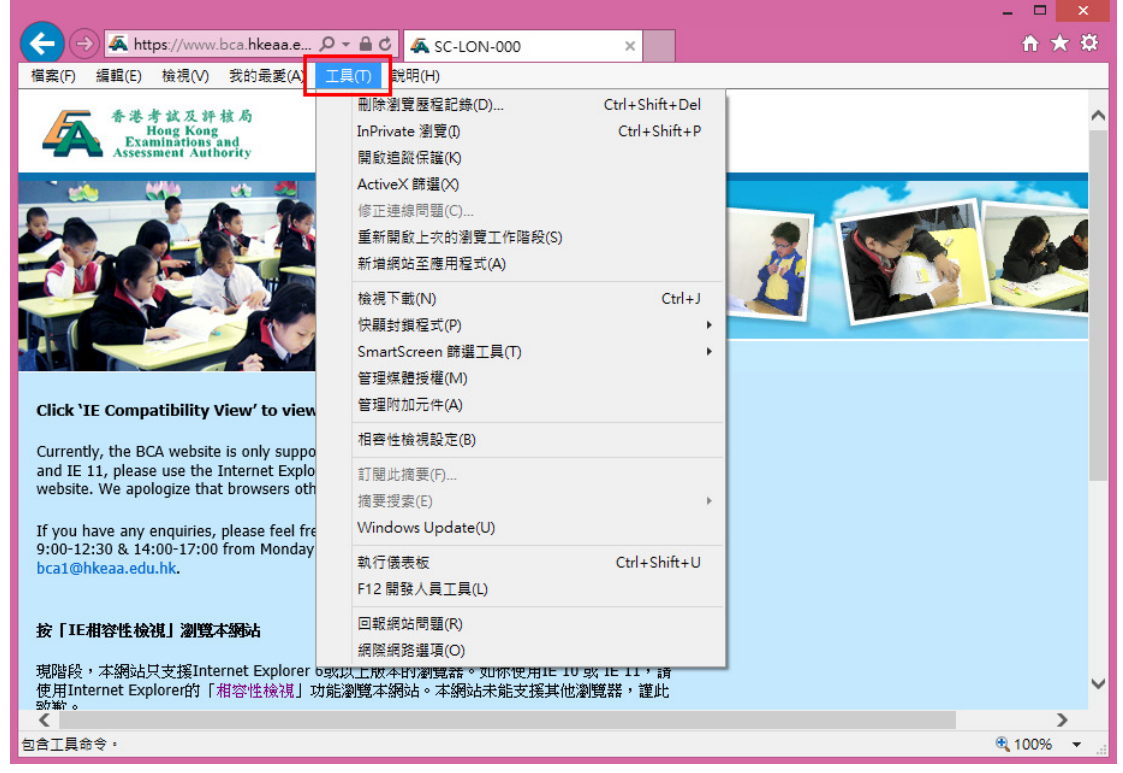

如果找不到功能表 · 請同時按鍵盤上的「Alt」和「T」鍵,功能表便會出現。 If the menu is not found, press the "Alt" and "T" keys on the keyboard at the same time.

2. 點選「相容性檢視設定」。

Select "Compatibility View Setting".

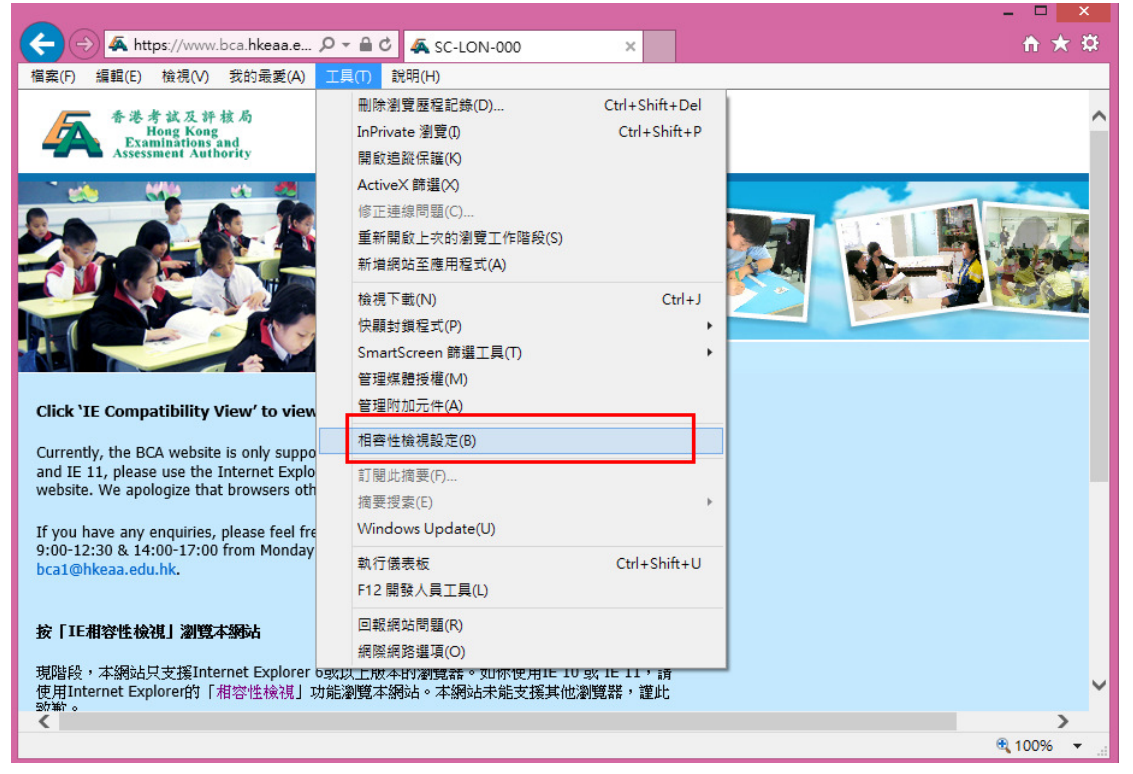

輸入「hkeaa.edu.hk」,並按「新增」按鈕。再按「關閉」按鈕。
Type "hkeaa.edu.hk" in the box and click the "Add" button. Finally click the "Close" button.

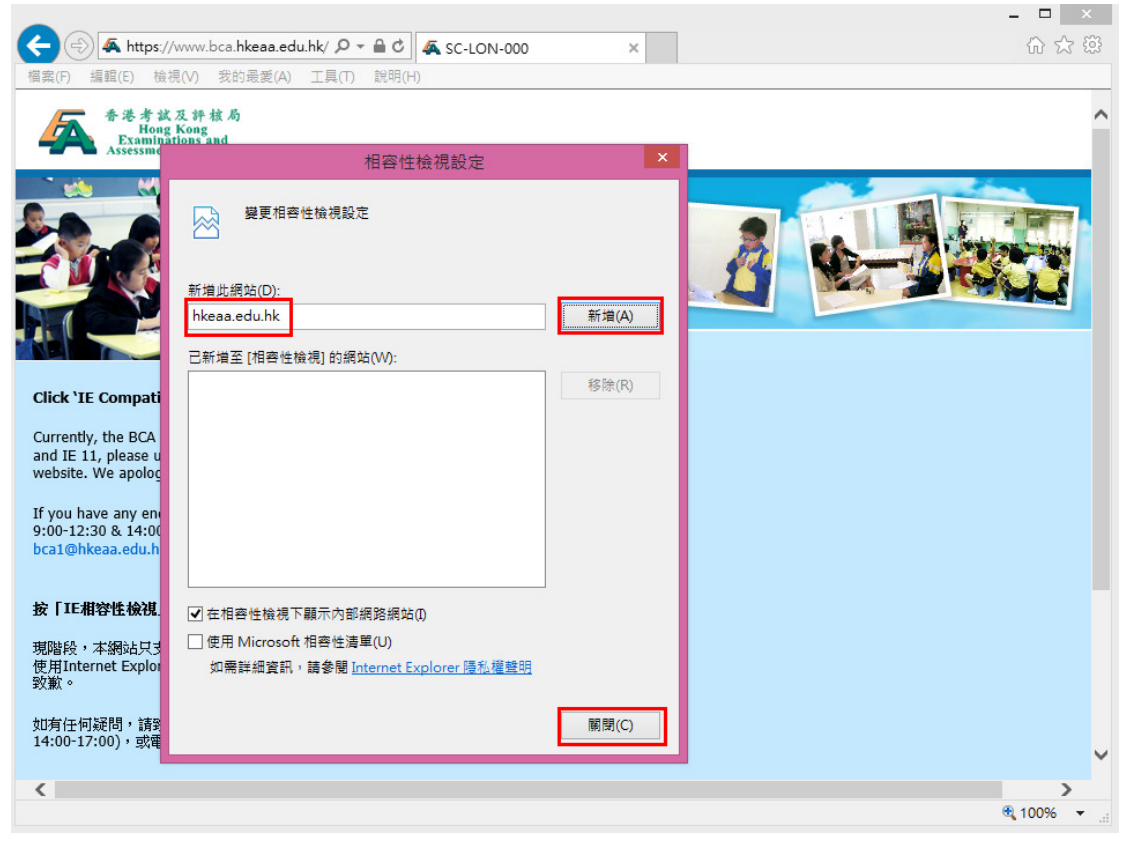

已完成設定。請再輸入網址「<u>www.bca.hkeaa.edu.hk</u>」。
The setting is completed. Please visit "<u>www.bca.hkeaa.edu.hk</u>".

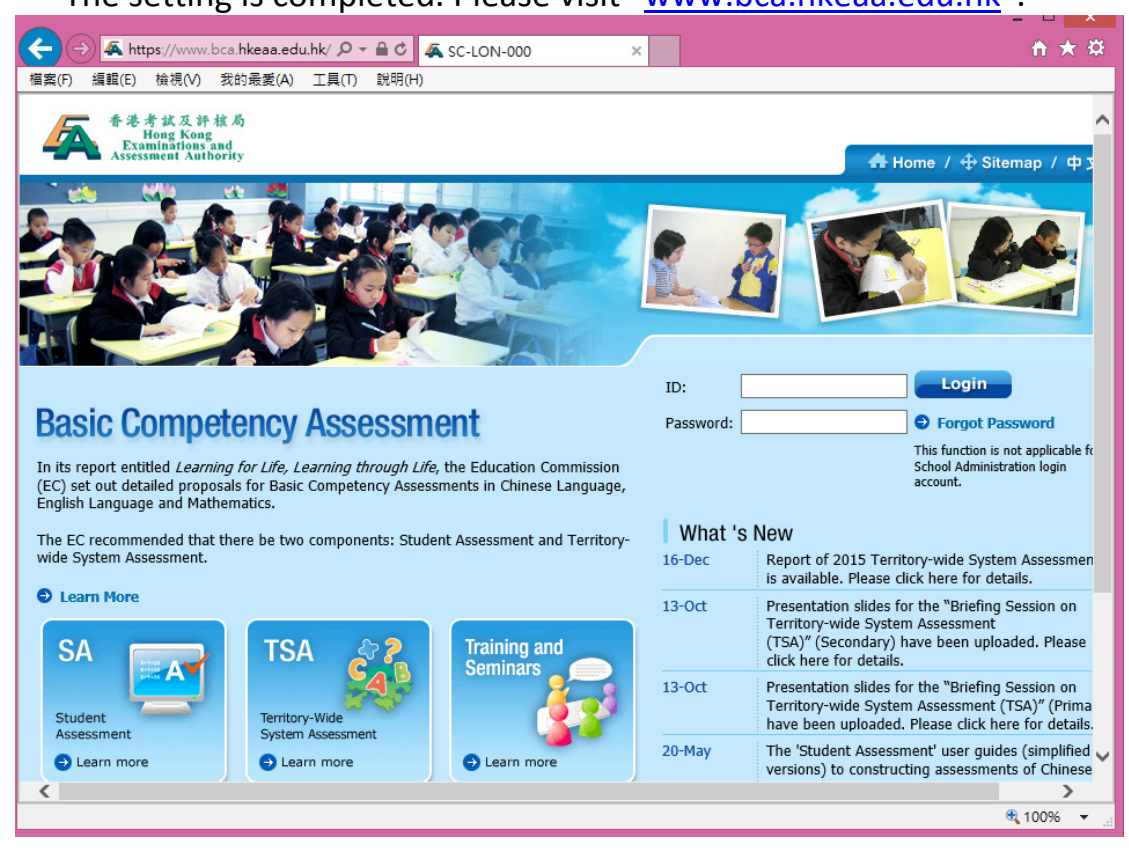